## STUDENT'S FIRST LOGIN INTO MICROSOFT TEAMS INSTRUCTIONS | IPAD

1. Click on the Microsoft Teams app.

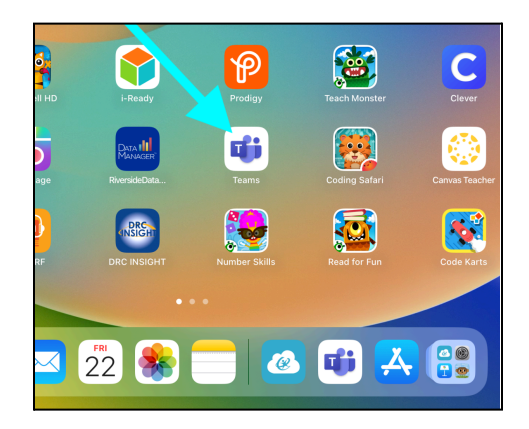

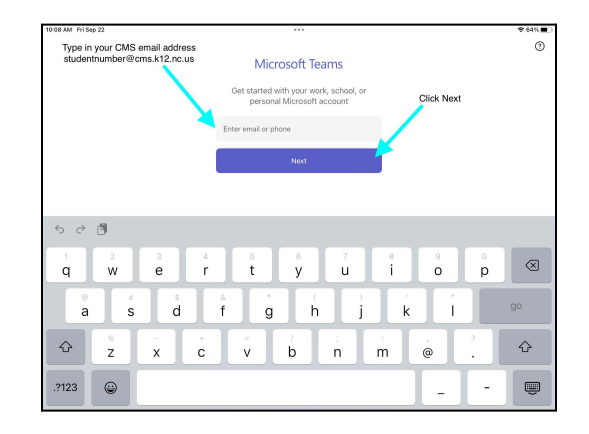

Students should not type *student* in their email address.
Click *Next*.

2. Type in the student CMS email address.

studentID@cms.k12.nc.us

- 5. Type in the student number.
- 6. Type in CMS LaunchPad password.

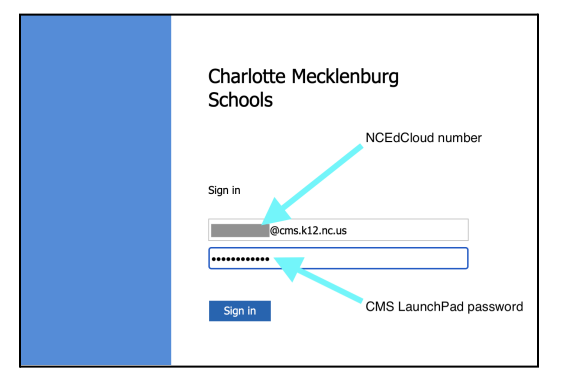

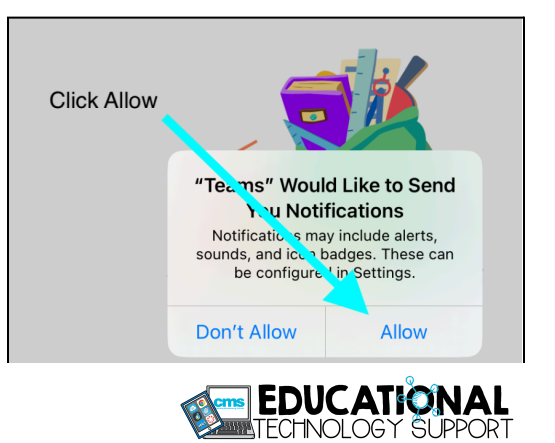

7. Click Allow.

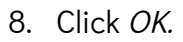

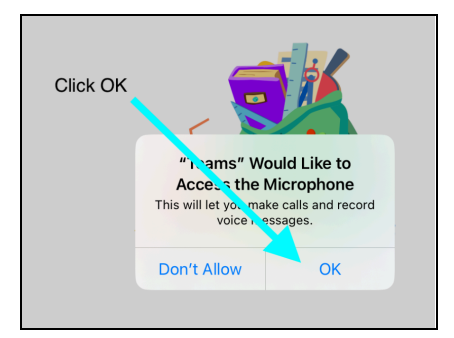

9. Click Next, Next, Got It.

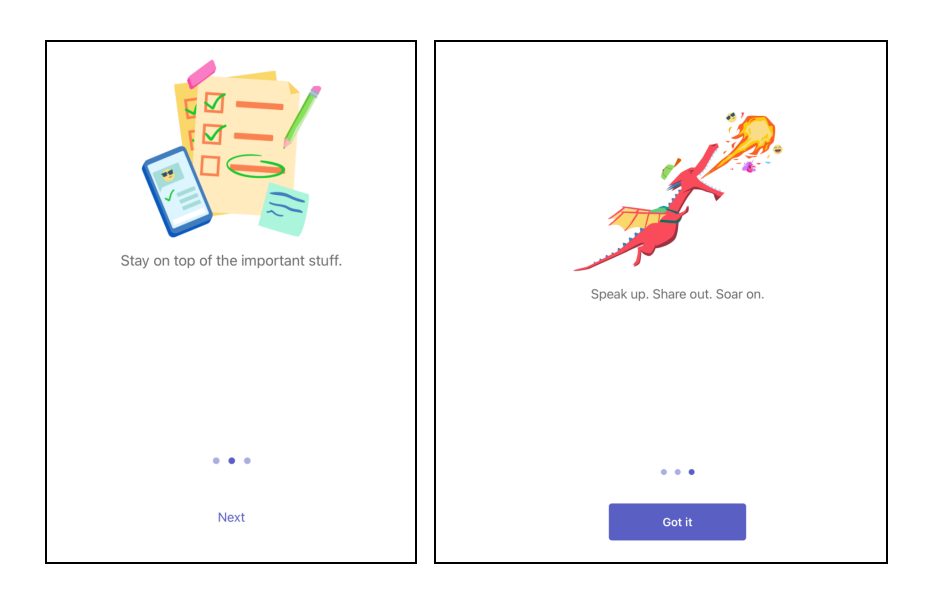

10. You will now be signed into Microsoft Teams.

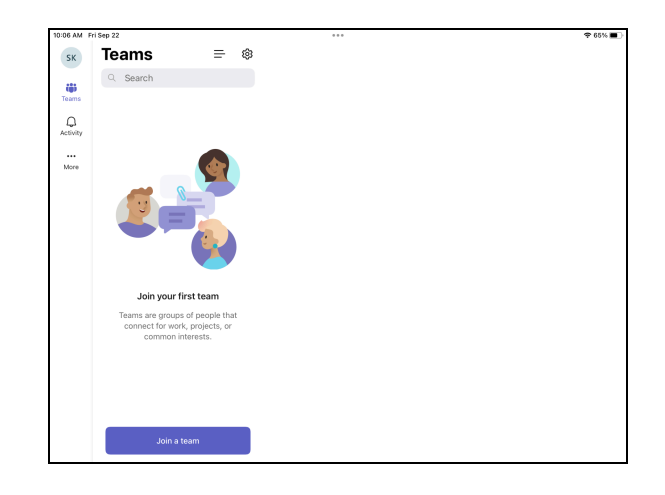

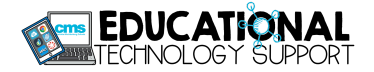